## How to Transfer a Student from One Class to Another Class in APEX (same school) (Site Coordinator)

- 1. Login to APEX: <u>www.apexvs.com</u>
- 2. Make sure you are listed as a Site Coordinator

| 😽 Apex Learnin    | g.                   |
|-------------------|----------------------|
| Menu              |                      |
| My Dashboard      | - Site Coordinator ~ |
| Organization: St  | Site Coordinator     |
| Usage by Solution | Mentor               |
| 20k               | ,<br>,               |

- 3. First thing is to find the Ecode of the class that you are transferring the student into. \*Course must be the same course build up for the transfer to work. Meaning Civics semester 1 with teacher A period 1, must be identical to Civics semester 1 with teacher B.
- 4. Finding the **Ecode**:
  - a. Go Menu
  - b. Classrooms
  - c. Then when you see the list of classrooms, look over under column 5 (Ecode)

| Cla     | ssrooms                                                      |                    |             |          |                  |
|---------|--------------------------------------------------------------|--------------------|-------------|----------|------------------|
| Solutio | n                                                            | _                  |             |          | /                |
| COUR    | SES - Alice B Landrum MS                                     | Show Archived Only |             |          | Add Classroom    |
|         |                                                              |                    |             | Sr th:   | mj lang          |
| Edit    | Classroom Name                                               | Primary Teacher    | Starts      | Ecode    | External ID      |
| Edit    | 2020-2021 - MJ Language Arts 1 Sem 1 (For First-time Credit) |                    | 12 Aug 2020 | V8033385 | ALMSMMS.V4167521 |
| Edit    | 2020-2021 - MJ Language Arts 1 Sem 2 (For First-time Credit) |                    | 12 Aug 2020 | V7008127 | ALMSMMS.V3306159 |
| Edit    | 2020-2021 - MJ Language Arts 2 Sem 1 (For First-time Credit) |                    | 12 Aug 2020 | V7909241 | ALMSMMS.V2731079 |
|         |                                                              |                    |             |          |                  |

d. \*Please notice the highlighted Ecodes. All are different and unique to that specific course.

## 5. Click Menu and then Students

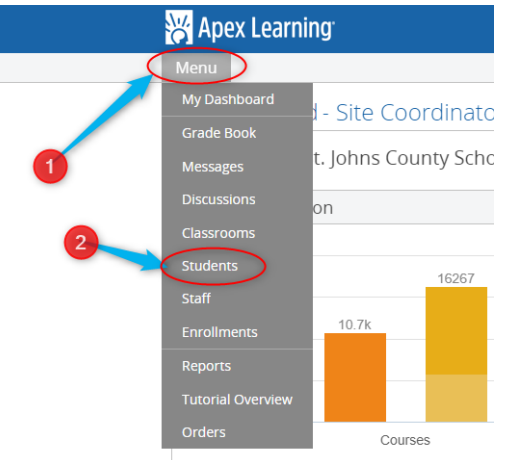

6. Now that your students are pulled up, search for your specific student and then click on the hyperlinked Transfer

| Organ        | zation      |               |            |           |                      |             | 1           |             |         |      |
|--------------|-------------|---------------|------------|-----------|----------------------|-------------|-------------|-------------|---------|------|
| Alice        | 3 Landrum I | Middle School |            | Show Arct | hived Only 🗌 Show En | rolled Only |             | -           |         |      |
| Search:      |             |               |            |           |                      |             |             |             |         |      |
| Edit         | Transfer    | Last Name     | First Name | Email     | Username             | Password    | External ID | Enrollments | Coaches | Arch |
| Zaure        | Transfer    |               |            |           |                      |             |             | 2           | ~       | C    |
|              | Transfor    |               | _          |           |                      |             |             | 2           | ~       | C    |
| Edit         | manarer     |               |            |           |                      |             |             |             |         |      |
| Edit<br>Edit | Transfer    | 'E            |            |           |                      |             |             | 2           | ~       | C    |

## How to Transfer a Student from One Class to Another Class in APEX (same school) (Site Coordinator)

7. A new window will open and you will see: Transfer Student: Student Name. Under you will see (**From Organization**) and then to the right (**To Organization**), put the organization as your school.

| From Organization          | To Organization               |   |
|----------------------------|-------------------------------|---|
| Alice B Landrum Middle Sch | Alice B Landrum Middle School | ~ |

8. Now look below and you will see (**From Classroom(s**)) May be more than one enrollment for this student. In the middle column you will see Action. Change to **Transfer** 

| From Classroom(s)                             | Action                                   | To Classroom(s) |
|-----------------------------------------------|------------------------------------------|-----------------|
| MJ Language Arts 3 <b>~~~</b> 7<br>(V9908017) | No Transfer V<br>No Transfer<br>Transfer |                 |
|                                               | Create Copy                              | Transfer        |

9. Once that happens, a new dropdown will appear under (**To Classroom(s**)). This is where you take that Ecode from steps 3 and 4 and find the course you wish to transfer to.

| rom Organization                                                                                                    |          | lo Organization                 |  |  |  |
|----------------------------------------------------------------------------------------------------|----------|---------------------------------|--|--|--|
| lice B Landrum Middle School                                                                                                    |          | Alice B Landrum Middle School   |  |  |  |
| electing No Transfer below creates an additional role for the student at the receiving organization but does not transfer the studen<br>nrollment or any of the student's course enrollment data to the receiving organization.  From Classroom(s) Action To Classroom(s) |          |                                 |  |  |  |
| From Classroom(s)                                                                                                    | Action   | To Classroom(s)                 |  |  |  |
| 4J Language Arts 3 🔨                                                                                                    | Transfer | ▼ Select Classroom ▼            |  |  |  |
| V9908017)                                                                                                    |          | Select Classroom                |  |  |  |
|                                                                                                    |          | MJ Language Arts 3 V8995842)    |  |  |  |
|                                                                                                    |          | MI Language Arts 3 (V/22/09/)   |  |  |  |
|                                                                                                    |          | MJ Language Arts 3 V9284813)    |  |  |  |
|                                                                                                    |          | MJ Language Arts 3 V9220294)    |  |  |  |
|                                                                                                    |          | MJ Language Arts 3 (V9704296)   |  |  |  |
|                                                                                                    |          | MJ Language Arts 3 (V1599648)   |  |  |  |
|                                                                                                    |          | MJ Language Arts 3              |  |  |  |
|                                                                                                    |          | Mi Language Arts 31             |  |  |  |
|                                                                                                    |          | MJ Language Arts 3 ( (V8472465) |  |  |  |
|                                                                                                    |          | MJ Language Arts 3 (V2679245)   |  |  |  |
|                                                                                                    |          | MJ Language Arts 3 (V8067705)   |  |  |  |
|                                                                                                    |          | MJ Language Arts 3 (V6358823)   |  |  |  |
|                                                                                                    |          | MJ Language Arts 3 (V1384244)   |  |  |  |
|                                                                                                    |          | MJ Language Arts 3 V (V4825950) |  |  |  |
|                                                                                                    |          |                                 |  |  |  |

10. Now, you chose your transfer classroom. Last thing to do is select the Transfer Button

| Transfer Student:                                                                                 |                                                                     |                                                                    | HELP X   |
|---------------------------------------------------------------------------------------------------|---------------------------------------------------------------------|--------------------------------------------------------------------|----------|
| From Organization                                                                                 |                                                                     | To Organization                                                    |          |
| Alice B Landrum Middle School                                                                     |                                                                     | Alice B Landrum Middle School                                      | ~        |
| Selecting No Transfer below creates an additic<br>enrollment or any of the student's course enrol | nnal role for the student at the<br>liment data to the receiving or | receiving organization but does not transfer the st<br>ganization. | udent's  |
| From Classroom(s)                                                                                 | Action                                                              | To Classroom(s)                                                    |          |
| MJ Language Arts 3                                                                                | Transfer 🗸                                                          | (V7227897)                                                         | ~        |
| (V9908017)                                                                                        |                                                                     |                                                                    |          |
|                                                                                                   |                                                                     |                                                                    | Transfor |
|                                                                                                   |                                                                     |                                                                    | Tansier  |
|                                                                                                   |                                                                     | 2                                                                  |          |
|                                                                                                   |                                                                     |                                                                    |          |